## Istruzioni per il primo accesso

- **1.** Entrare in internet con Google Crome, Firefox, o altri (*consigliato Google Chrome*)
- 2. In alto, nella barra dell'indirizzo digitare: google.it e premere invio
- Se avete già un account Google (possedete già una casella di posta @gmail) proseguite altrimenti passate al punto
- 4. Cliccare in alto a destra su

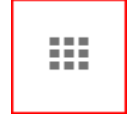

5. Nella schermata successiva

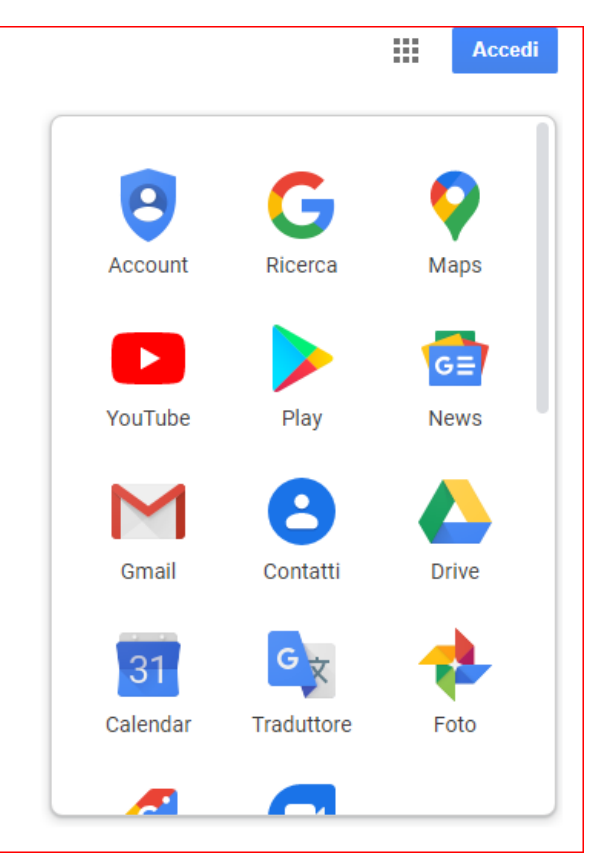

6. Entrare nel proprio account di posta elettronica @gmail.com cliccando su

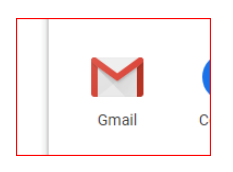

7. Quindi cliccare sul simbolo del proprio account (*il pallino tondo con l'iniziale o l'immagine del proprio account*)

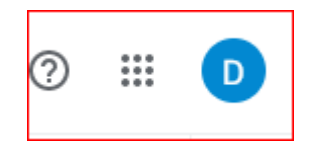

8. Nella finestra che si apre cliccare in basso su: Aggiungi un altro account

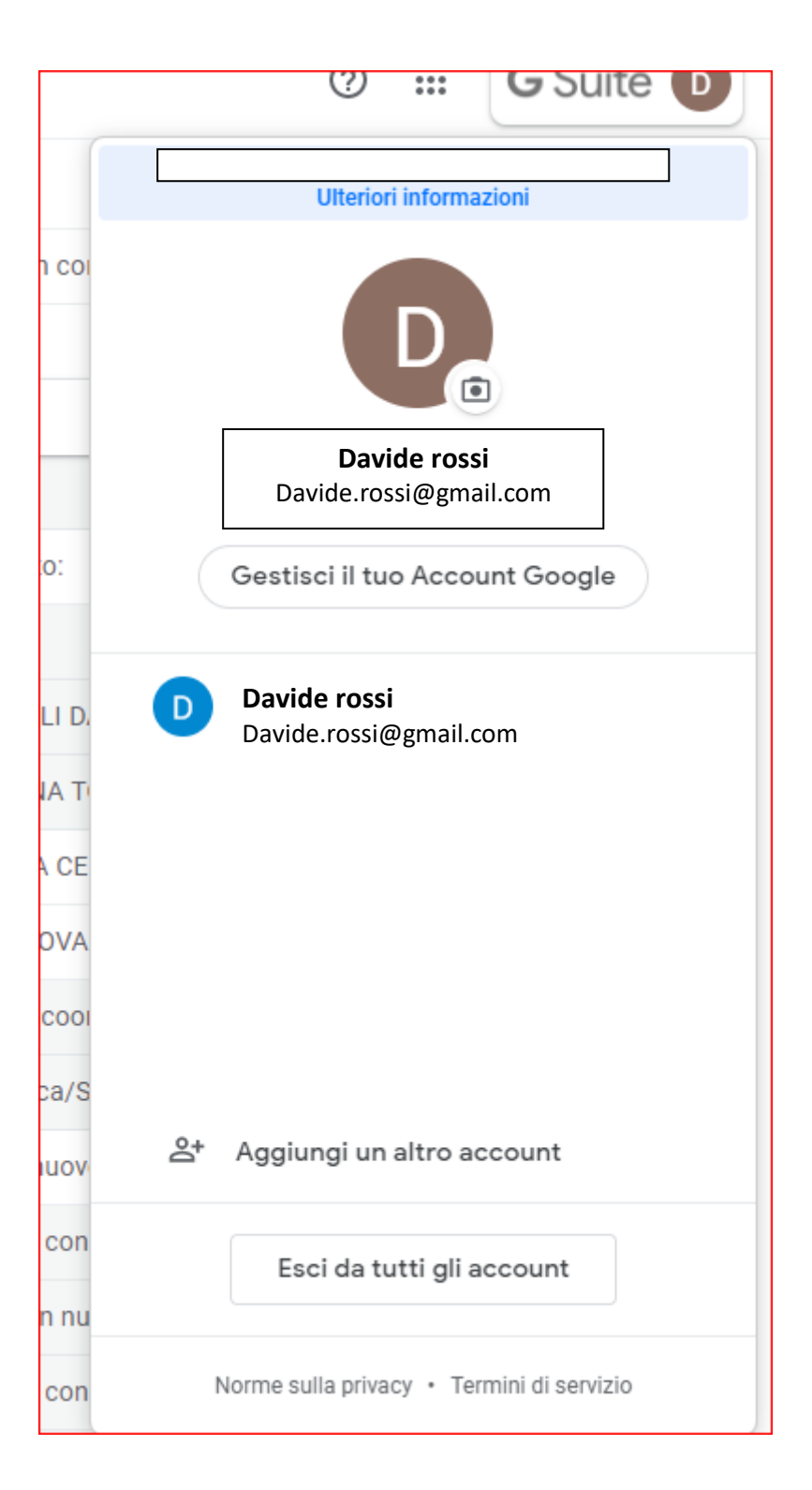

- 9. Nella finestra che si apre digitare il proprio nome utente:
  - E cliccare su: Avanti

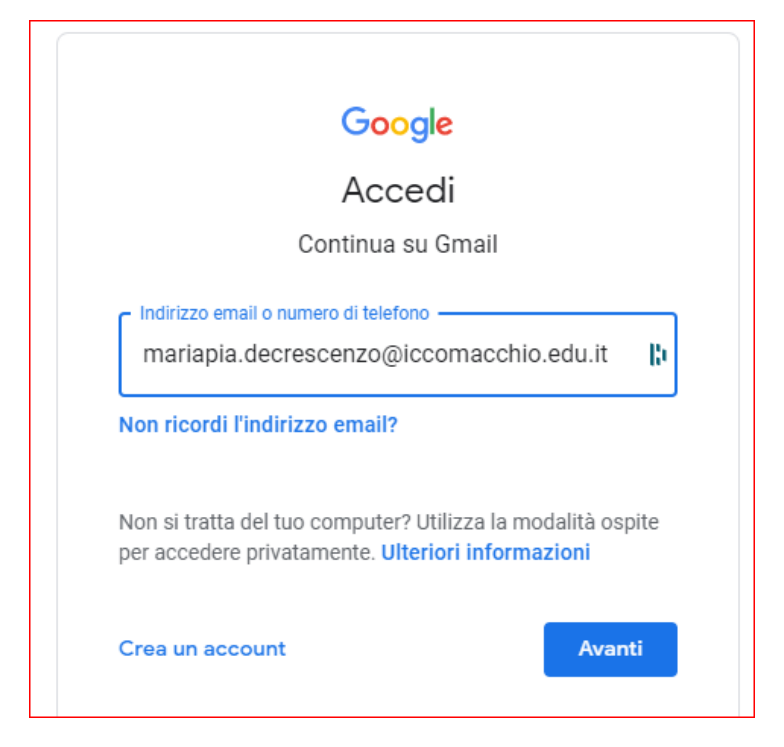

10.Nella finestra successiva digitare la password, che per il primo accesso è: scuolazappata

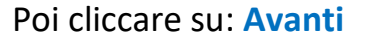

| Google                               |  |
|--------------------------------------|--|
| Ciao                                 |  |
| daniele.manzali@iccomacchio.edu.it v |  |
| Inserisci la password                |  |
| Password dimenticata? Avanti         |  |

11.In seguito seguire le istruzioni per il cambio della password

## 12.Se non avete una casella di posta gmail, cliccate in alto a destra su: Accedi

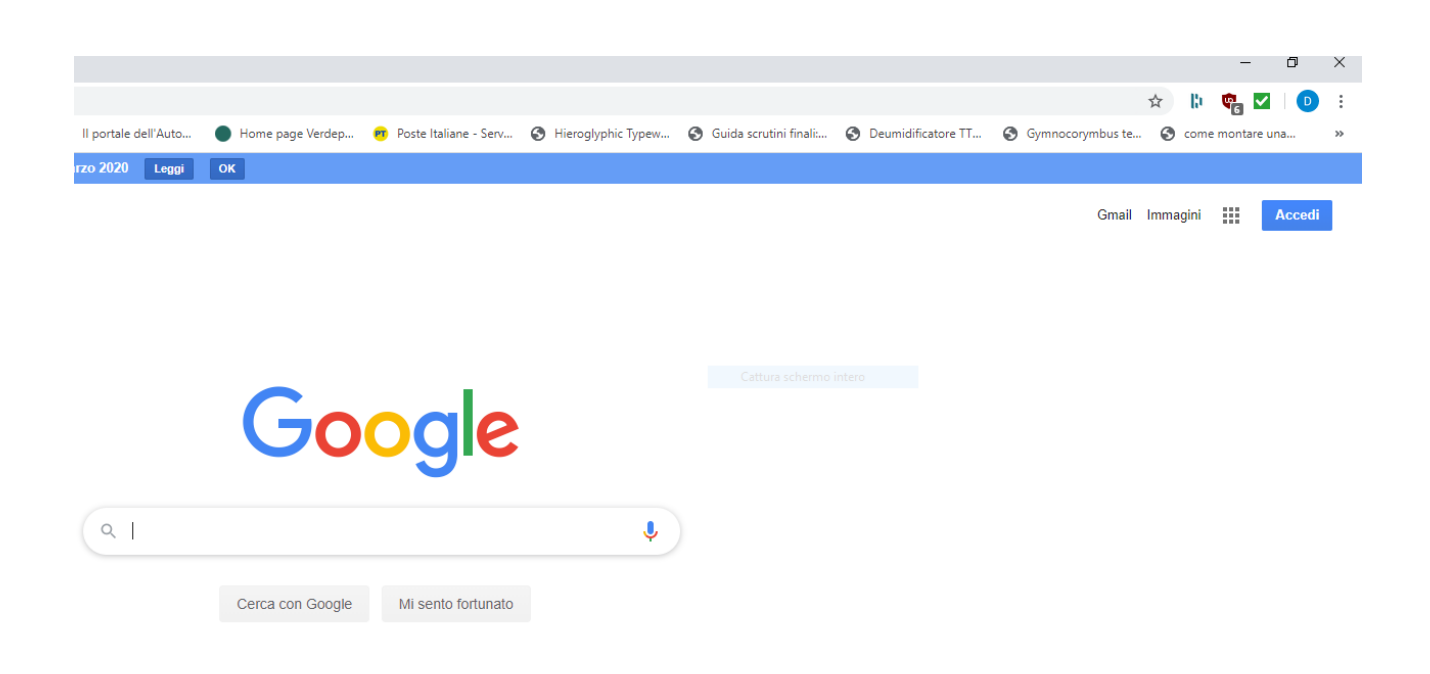

## **13.**Nella finestra che si apre digitare il proprio nome utente: E cliccare su: Avanti

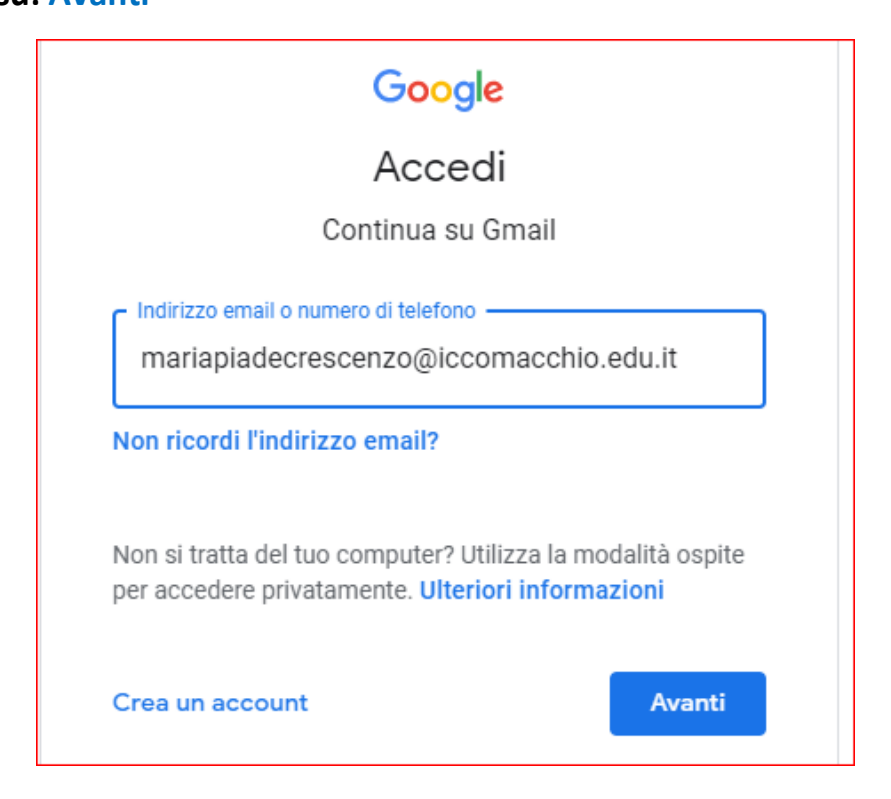

## 14.Nella finestra successiva digitare la password, che per il primo accesso è: scuolazappata

Poi cliccare su: Avanti

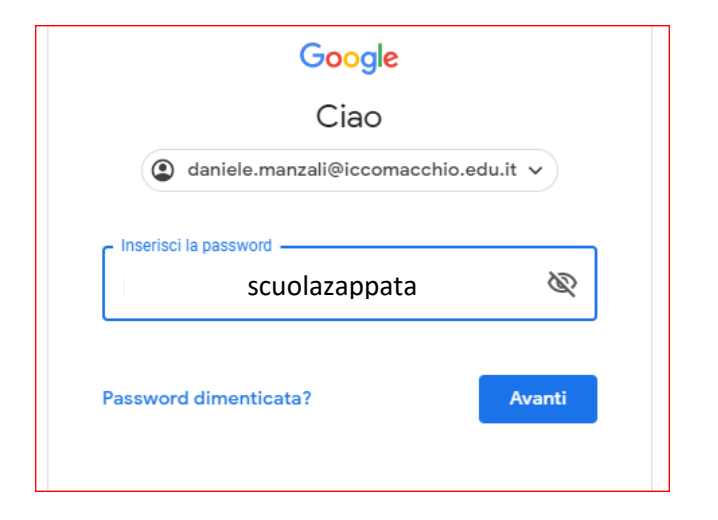

15.In seguito seguire le istruzioni per il cambio della password